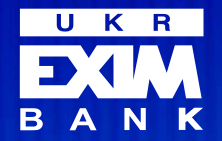

Інструкція для мобільного застосунку «Enter EXIM»

# Як відкрити депозит в «Enter EXIM»

- «Накопичувальний строковий»
- Прибутковий строковий»
- «Захисник України»
- 😫 «Оптимальний»
- «Лютий відсоток»

## Де знайти депозити та як обрати умови

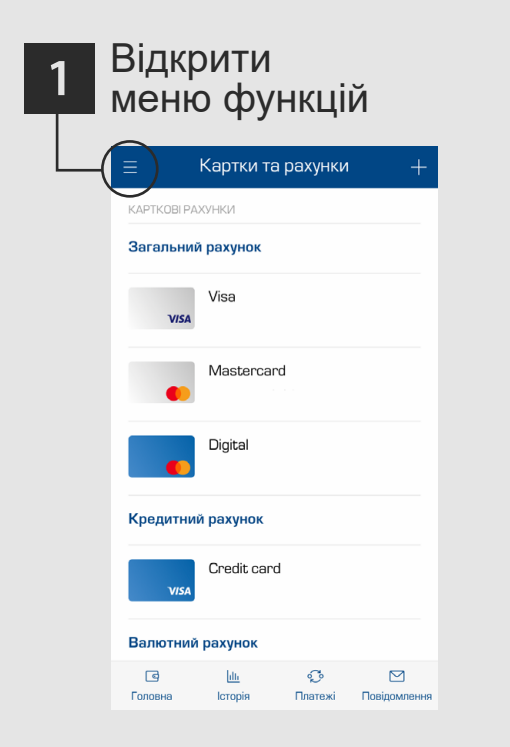

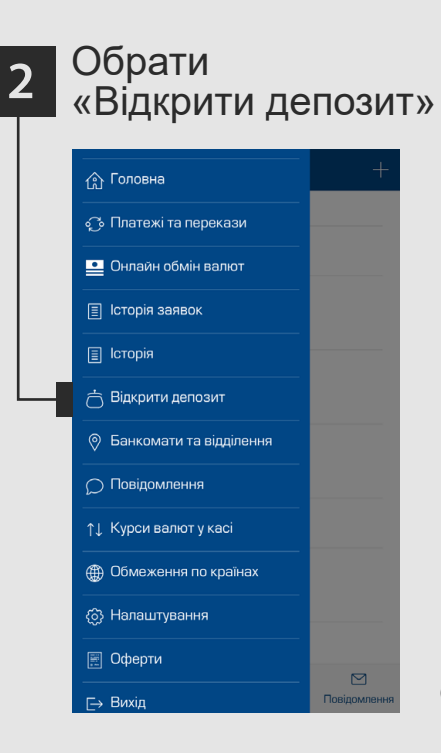

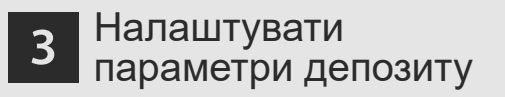

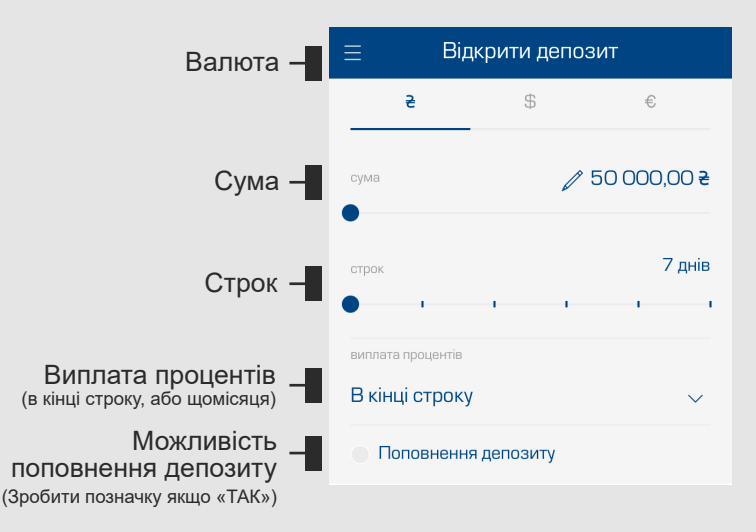

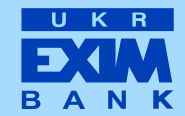

# ЩОБ ОБРАТИ КОНКРЕТНИЙ ДЕПОЗИТ

необхідно у вікні налаштування депозиту зазначити відповідні до депозиту параметри

#### депозит з капіталізацією «Накопичувальний строковий»

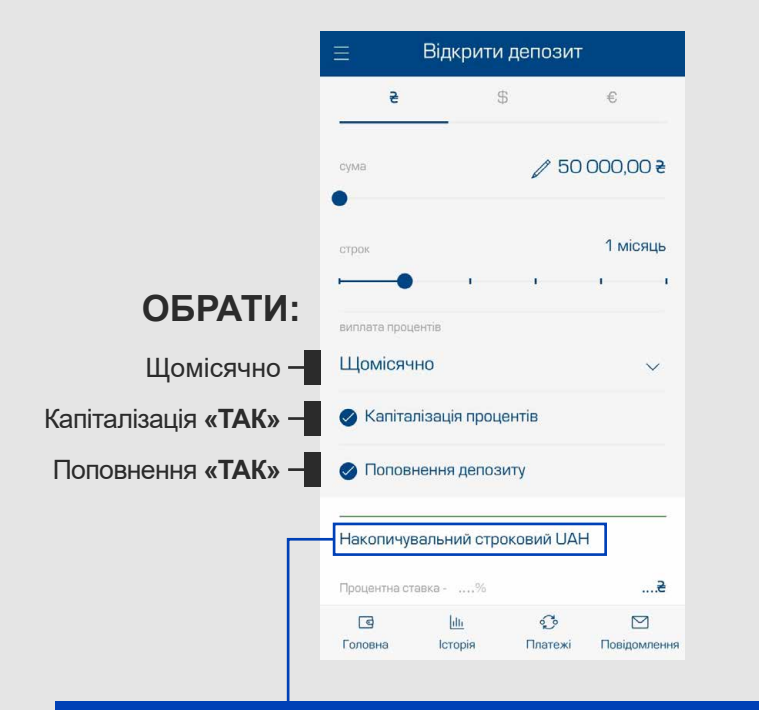

#### Депозит з щомісячною виплатою процентів

## «Прибутковий строковий»

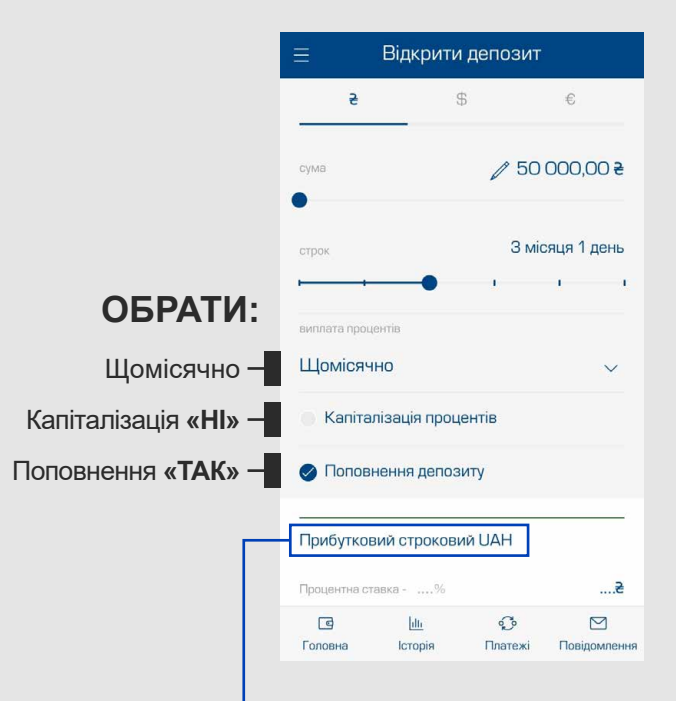

Для переходу до деталей та активації депозиту натисніть на його назву

#### Депозит для військовослужбовців ЗСУ, ТРО та члени їх родин

## «Захисник України»

#### Депозит від 7 днів

### «Оптимальний»

#### Депозит для нових вкладників та нових коштів діючих вкладників «Лютий відсоток»

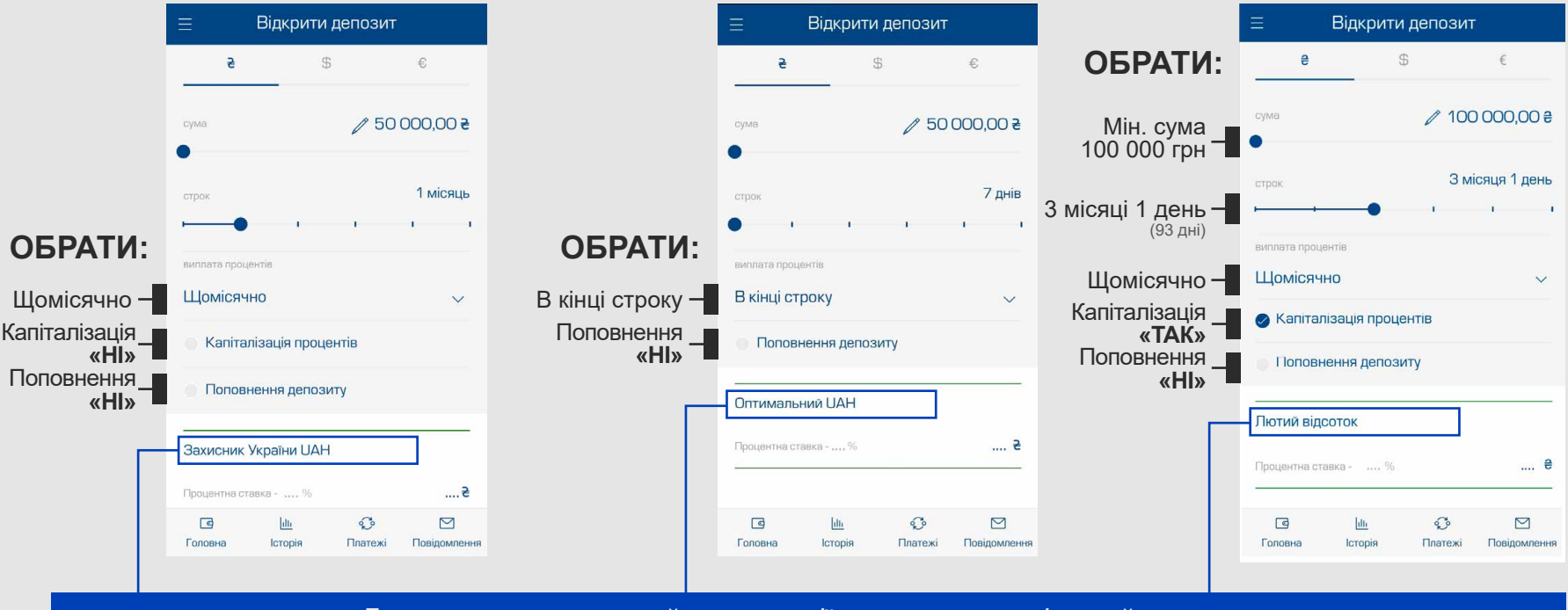

Для переходу до деталей та активації депозиту натисніть на його назву

# Завершення оформлення депозиту

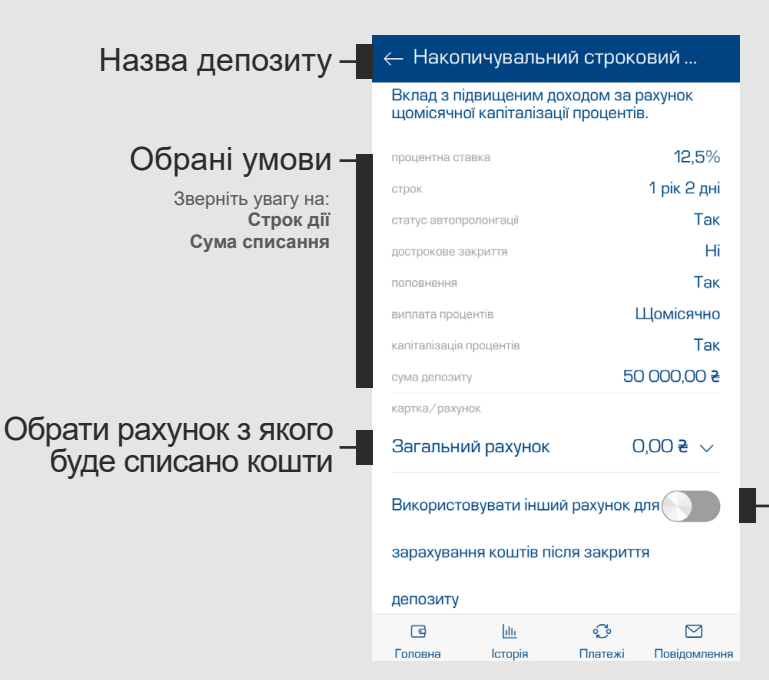

 Якщо бажаєте, щоб після закриття депозиту кошти зарахувались на інший рахунок, Активуйте позначку, та оберіть рахунок

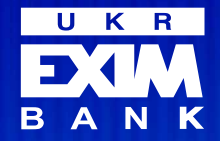

# eximb.com

Запис №2 у Державному реєстрі про право юридичної особи на здійснення банківської діяльності.

# 0 800 50 44 50

Інформація цілодобово (усі дзвінки по Україні безкоштовно)